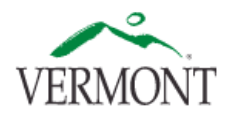

| Step | Action                                                           | Maintain Time Reporter                                                                                                    |
|------|------------------------------------------------------------------|----------------------------------------------------------------------------------------------------|
| 1.   | The Maintain Time Reporter page determines if an                 | Maintain Time Reporter Data                                                                                                    |
|      | employee reports time using Combo Codes or Task                  |                                                                                                    |
|      | Profiles.                                                        |                                                                                                    |
|      | Navigation: NavBar: <i>Menu &gt; Time and Labor &gt; Vermont</i> | Charlene Flinn ID: 12326 Empl Record: 0                                                                                                    |
|      | Taskgroup Maintenance >Maintain Time Reporter Data               | Organizational Relationship: Employee Badge Detail Group Membership                                                                                                    |
| 2.   | Search for the employee by Employee ID or Name on                | Time Reporter Data Find   View All First (a) 1 of 2 (b) Last                                                                                                    |
|      | the Find an Existing Value search page.                          | Elanged Time Tumplate: VT COMBO Q Combination Code Depending                                                                                                    |
| 3.   | Click the + button to add a new or update an existing            | Tackgroup: PSNONTASK Q Non Tack Tackgroup automation Code Reporting                                                                                                    |
|      | Taskgroup                                                        | Task Profile ID: 0 0 0 0 0 0 0 0 0 0 0 0 0 0 0 0 0 0 0                                                                                                    |
| 4.   | Update the <b>Effective Date:</b> to the first date of the pay   | Time Reporter Group; 28AGB23                                                                                                    |
|      | period you want the change to take effect.                       | Workgroup: P11EX840P Effective date: First date                                                                                                    |
| 5.   | Click the lookup button next to Elapsed Time Template:           | of the pay period                                                                                                    |
|      | select either:                                                   | Taskgroup: Select the specific<br>Taskgroup DSNONTACK is to Elapsed Time Template:                                                                                                    |
|      | VT_COMBO for Combo Code reporting, (which is the                 | be used with VT_COMBO Time                                                                                                    |
|      | default), or                                                     | Template VT_COMBO = Combo Code Time Reporting                                                                                                    |
|      | VT_TASKPRF for Task Profile reporting.                           | VT_TASKPRF = Task Profile Time Reporting                                                                                                    |
| 6.   | The default Taskgroup is PSNONTASK which is used with            |                                                                                                    |
|      | VT_COMBO.                                                        | Course 12 Datum to Dasach 57 Mattin (A Dafach III Hadda Diadau Chadau Lintan, 120 Aussial Halaw)                                                                                                    |
|      | Click the lookup button next to Taskgroup: after typing          | The save of the search is notify to the search is notify to the search is notify to the search is notify to the search is notify to the search is notify to the search is notify to the search is not the search is not the search i |
|      | in the first few letters of your department's unique             |                                                                                                    |
|      | identifier.                                                      |                                                                                                    |
| 7.   | Task Profile is used to set a default that is different than     |                                                                                                    |
|      | the default for Taskgroup.                                       |                                                                                                    |
| Step | Action                                                           | Task Profile                                                                                                    |
| 1.   | To create or update a Task Profile select either Add a           | Task Profile                                                                                                    |
|      | New Value or Find an Existing Value.                             |                                                                                                    |
|      | Navigation: <i>Main Menu &gt; Set Up HRMS &gt; Product</i>       | Task Profile ID TEST                                                                                                    |
|      | Related > Time and Labor > Task Configurations > Task            | Task Profile Information         Effective Date: Pay-Period Start Date                                                                                                    |
|      | Profile                                                          | *Effective Date D7/18/2024 🟥 *Status Active 🗸 🕂 —                                                                                                    |
| 2.   | Name the Task Profile consistently using your                    | "Description Add a                                                                                                    |
|      | department's unique identifier.                                  | *Allocation Type Allocation by Percentage  Cash Left for the second second seco |
| 3.   | Click the + button to add a new or update an existing            | V Allocation Detail this page                                                                                                    |
|      | Task Profile                                                     | III Q. I< 1-1 of 1 → > I View All                                                                                                    |
| 4.   | Update the Effective Date: to the first date of the pay          | Allocation Information HR and TL Elements ChartEields PC and EPM Elements Qustom Fields ID                                                                                                    |
|      | period you want the change to take effect.                       | Enter GL BU Select Combo Code(s) Allocation Percent                                                                                                    |
| 5.   | Click the lookup button next to Task Template ID: select         |                                                                                                    |
|      | VT_TSKPRF.                                                       | Save Add rows it allocating to multiple chartnelds                                                                                                    |
| Step | Action                                                           | Taskgroup                                                                                                    |
| 1.   | To create or update a <b>Taskgroup</b> select either Add a       | Taskgroup                                                                                                    |
|      | New Value or Find an Existing Value.                             |                                                                                                    |
|      | Navigation: <i>Main Menu &gt; Set Up HRMS &gt; Product</i>       | Taskgroup TEST                                                                                                    |
|      | Related > Time and Labor > Task Configurations >                 |                                                                                                    |
|      | Taskgroup                                                        | "Description Short Description Add a                                                                                                    |
| 2.   | Click the + button to add a new or update an existing            | Default Task Perfile Task Template ID = VT_TSKPRF new row when                                                                                                    |
|      | Taskgroup.                                                       | Time Reporting Templates updating TBapsed Q Elaosed = VT TASKPRF & Punch = PSPCH NONF this page                                                                                                    |
| 3.   | Click the lookup button next to Task Template ID: select         |                                                                                                    |
|      | VT_TSKPRF.                                                       | Clear Task Podle Detail                                                                                                    |
| 4.   | Click the lookup button next to Elapsed: select                  | Valid Task Profiles         Look up Task Profile(s) and select to add to group         K         K         Staft V         M                                                                                                    |
|      | VT_TASKPRF.                                                      | "Task Profile ID ? Description Status Default                                                                                                    |
| -    |                                                                  | Q Active - + -                                                                                                    |
| 5.   | Click the lookup button next to Punch: select                    |                                                                                                    |